# Catalyst 3550系列交換機和ACS 4.2版上的 802.1x有線身份驗證配置示例

## 目錄

<u>簡介</u> <u>必要條件</u> <u>需求</u> <u>採用元件</u> <u>設定</u> <u>交換機配置示例</u> <u>ACS配置</u> <u>驗證</u> <u>疑難排解</u>

# 簡介

本檔案將提供思科存取控制伺服器(ACS)版本4.2和用於有線驗證的遠端存取撥入使用者服務 (RADIUS)通訊協定的基本IEEE 802.1x組態範例。

# 必要條件

## 需求

思科建議您:

- 確認ACS和交換機之間的IP可達性。
- 確保ACS和交換機之間的使用者資料包協定(UDP)埠1645和1646處於開啟狀態。

## 採用元件

本文中的資訊係根據以下軟體和硬體版本:

- Cisco Catalyst 3550 系列交換器
- Cisco安全ACS版本4.2

本文中的資訊是根據特定實驗室環境內的裝置所建立。文中使用到的所有裝置皆從已清除(預設))的組態來啟動。如果您的網路正在作用,請確保您已瞭解任何指令可能造成的影響。

## 交換機配置示例

1. 若要定義RADIUS伺服器和預先共用金鑰,請輸入以下命令:

Switch(config)# radius-server host 192.168.1.3 key cisco123

2. 若要啟用802.1x功能,請輸入以下命令:

Switch(config)# dot1x system-auth-control

若要全域性啟用身份驗證、授權和記帳(AAA)以及RADIUS身份驗證和授權,請輸入以下命令
 :
 註:如果需要從RADIUS伺服器傳遞屬性,則必須執行此操作;否則,您可以跳過它。

Switch(config)# aaa new-model
Switch(config)# aaa authentication dot1x default group radius
awitch(Config)# aaa authorization network default group radius
Switch(Config)# aaa accounting dot1x default start-stop group radius

```
Switch(config-if)# switchport mode acces
Switch(config-if)# switchport access vlan
Switch(config-if)# authentication port-control auto (12.2.50 SE and later)
Switch(config-if)# dot1x port-control auto (12.2.50 SE and below)
Switch(config-if)# dot1x pae authenticator (version 12.2(25)SEE and below)
Switch(config-if)# dot1x timeout quiet-period
Switch(config-if)# dot1x timeout tx-period
```

## ACS配置

 要在ACS中將交換機新增為AAA客戶端,請導航到Network Configuration > Add entry AAA client,然後輸入以下資訊: IP地址:<IP>共用金鑰:<key>驗證使用:Radius(Cisco IOS<sup>®</sup>/PIX 6.0)

| cisco                               | Network Configuration                                                                      |                                                                                                    | A                                                                                                    |
|-------------------------------------|--------------------------------------------------------------------------------------------|----------------------------------------------------------------------------------------------------|----------------------------------------------------------------------------------------------------|
|                                     | AAA Client Hostname                                                                        | switch                                                                                                 | You can use the wildcard asteriak (*) for an<br>octet in the IP address. For example, if you<br>want every AAA dist in your 192,164,121 Class                                         |
| Uper<br>Setap                       |                                                                                            | 192.168.1.2                                                                                            | C network to be represented by a single AAA<br>client entry, enter 192.168.13." in the AAA<br>Client IP Address box.                                                                  |
| Setap<br>SharedDroffle<br>Community | AAA Client IP Address                                                                      | 4                                                                                                    | You can define ranges within an octet of an JP<br>address. For example, if you want every AAA                                                                                         |
| Network<br>Configuration            | Shared Secret                                                                              | cisco123                                                                                               | client with an IP address between 172,160,13,12<br>and 192,168,13,221 to be represented by a<br>single AAA client entry, enter 192,168,13,12-221<br>in the AAA Client IP Address box. |
| Sester Cardigeration                | (Back to Top)                                                                              |                                                                                                    |                                                                                                    |
| Configuration                       | Key Encryption Key                                                                         |                                                                                                    | Shared Secret                                                                                                    |
| Administration<br>Castrol           | Message Authenticator Code Key                                                             | O ASCIL & Havadacimal                                                                                  | The Shared Secret is used to encrypt TACACS+<br>or the RADIUS AAA client and ACS. The shared<br>secret must be configured in the AAA client and                                       |
| 30 Dutabanes                        | key input romat                                                                            | • ASCII • Hexadeciliai                                                                                 | ACs identically, including case sensitivity.                                                                                                    |
| CODE Pattale<br>Validation          | Authenticate Using                                                                         | RADIUS (Gisco IOS/PIX 6.0) *                                                                           | Network Device Croup                                                                                                    |
| Network Access<br>Postiles          | Single Connect TACACS+ AAA                                                                 | From the list, dick the name of the Network<br>Device Group (NDG) to which this AAA client<br>belongs. |                                                                                                    |
| Activity                            | E Log Update/Watchdog Packets                                                              | Notes To enable NDGs, click Interface                                                                  |                                                                                                    |
| Documentation                       | Log RADIUS Tunneling Packets from this AAA Client                                          |                                                                                                    | Configuration: Advanced Options: Network<br>Device Groups.                                                                                                    |
|                                     | Replace RADIUS Port info with                                                              | [Bask to Top]                                                                                          |                                                                                                    |
|                                     | E Match Framed-IP-Address with user IP address for accounting packets from this AAA Client |                                                                                                    | RADIUS Key Wrap                                                                                                    |

2. 要配置身份驗證設定,請導航到System Configuration > Global Authentication Setup,然後驗 證Allow MS-CHAP Version 2 Authentication覈取方塊是否已選中:

| . dealer                                                                          | System Configuration                                                               |                                                                                                    |  |
|-----------------------------------------------------------------------------------|------------------------------------------------------------------------------------|----------------------------------------------------------------------------------------------------|--|
| CISCO                                                                             | EAP-ILS session timeout (minutes): 120                                             |                                                                                                    |  |
| Uter<br>Stop<br>Setop<br>Setop<br>Setop<br>References<br>References<br>References | Select one of the following options for setting username during<br>authentication: | Use this page to specify settings for various authentication protocols.<br>EAP Configuration<br>PEAP<br>EAP-TAS<br>EAP-TAS<br>EAP- |  |
| System<br>Configuration                                                           | LEAP<br>Allow LEAP (For Aironet only)                                              | EAP Configuration<br>EAP is a field is request-response protocol for arbitrary authentication information (RPC<br>2294). Ref is learned on the of eacher protocol such as USP, 802, by or BADUIS and                                                                                                    |  |
| Advantation<br>Control<br>Detabases                                               | EAP-MD5<br>ZAllow EAP-MD5                                                          | supports multiple "authentication" types.<br>[Back to Top]<br>PEAP                                                                                                    |  |
| Tabdation                                                                         | AP EAP request timeout (seconds): 20                                               | DEAD is the outer layer protocol for the secure tunnel.                                                                                                    |  |
| Native Accurate                                                                   | MC-CHAD Configuration                                                              | Note: FEAP is a certificate-based authentication protocol. FEAP authentication can occur only after<br>you have completed the required steps on the ACS Certificate Setup page.                                                                                                    |  |
| Activity                                                                          | Allow MS-CHAP Version 1 Authentication                                             | <ul> <li>Allow EAP-HICHAP+2 — Use to enable EAP-HICHAP+2 within HS FEAP authentication. Enable this protocol for any repository that supports MS-CHAP+2, such as Microsoft AD, and the ACS Internal Database.</li> </ul>                                                                                                    |  |
|                                                                                   | Allow M5-CHAP Version 2 Authentication                                             | Alive EAP-GTC - Use to enable BAP-GTC within Class TEAP authentication. Enable this protocol to support any database that supports PAP, including LDAP, OTP Servers, and the ACS Internal Database.     Alive Enables: Validation - Use in analysis the EPAD (FAD-T1V) entrored for continue validation of                                                                                                    |  |

3. 要配置使用者,請按一下選單上的User Setup,然後完成以下步驟:
 輸入User information: Network-Admin <username>。按一下「Add/Edit」。輸入Real Name:

Network-Admin *<descriptive name>。*新增**說明**: *<您的選擇>。*選擇**Password Authentication**: ACS Internal Database。輸入**密碼**: ...... *<password>。*確認**Password**: *<password>。*按一下 「Submit」。

| allada                     | User Setup                                                                                  |                                                                                                    |
|----------------------------|---------------------------------------------------------------------------------------------|----------------------------------------------------------------------------------------------------|
| CISCO                      | User: Network-Admin (New User)                                                              | Callack     Chert IP Address Assistment     Advected Settings                                                                                                    |
| Ucar<br>Setap              | Account Disabled                                                                            | Betwork Access Restrictions     Max Sentions     Unacc Outpan                                                                                                    |
| Croup<br>Tetap             | Supplementary User Info                                                                     | Account Deside     Describe     Described     Advanced JACACS+ Settings     TACACS+ Englisher     TACACS+ Englisher                                                                                                    |
| Surface Surface            | Real Name Description                                                                       | TACACS+ Enable Parament     TACACS+ Conference of Parament     TACACS+ Conference of Anthretization     TACACS+ Shell Common of Anthretization     TACACS+ Unknown of TACACS+ Unknown Services     TACACS+ Unknown Services     TACACS+ Unknown Services |
| Configuration              |                                                                                             | IETE RADIUS Attributes     RADIUS Vendor Steacht Attributes     Time Round Alternate Scope                                                                                                    |
| Central                    | User Setup 1                                                                                | Account Disabled Status                                                                                                    |
| DG Dutabases               | Password Authentication:<br>ACS Internal Database                                           | Select the Account Disabled check box to disable this account; dear the check box to enable<br>the account.                                                                                                    |
| Network Access<br>Postilec | CiscoSecure PAP (Also used for CHAP/MS-CHAP/ARAP, if<br>the Separate field is not checked.) | (Back to Tso)<br>Deleting a Username                                                                                                    |
| Activity                   | Password ++++++++++++++++++++++++++++++++++++                                               | The Delete button appears only when you are editing an existing user account, not when<br>you are adding a new user account. To delete the current user account from the detabase.                                                                       |
| Den Bonamentation          | Confirm<br>Password                                                                         | dick Delete. When asked to confirm your action, dick OK.<br>[Back to Top]                                                                                                    |
|                            | Separate (CHAP/MS-CHAP/ARAP)                                                                | Supplementary User Tafo                                                                                                    |
|                            | Decement                                                                                    | Tune the contrable information is not constanted user information house that annual                                                                                                    |

# 驗證

<u>輸出直譯器工具</u>(僅供<u>已註冊</u>客戶使用)支援某些**show**命令。使用Output Interpreter工具檢視**show**指 令輸出的分析。

輸入以下命令以確認您的組態是否正常運作:

- show dot1x
- show dot1x summary
- show dot1x interface
- show authentication sessions interface <interface>
- show authentication interface <interface>

Switch(config) # show dot1x

Sysauthcontrol Enabled Dot1x Protocol Version 3

Switch(config)# show dot1x summary

Interface PAE Client Status

Fa0/4 AUTH

Switch(config)# show dot1x interface fa0/4 detail

Dot1x Info for FastEthernet0/4

PAE = AUTHENTICATOR PortControl = FORCE\_AUTHORIZED ControlDirection = Both HostMode = SINGLE\_HOST QuietPeriod = 5 ServerTimeout = 0 SuppTimeout = 30 ReAuthMax = 2 MaxReq = 2 TxPeriod = 10 本節提供可用於對組態進行疑難排解的偵錯命令。

附註:使用 debug 指令之前,請先參閱有關 Debug 指令的重要資訊。

- debug dot1x all
- 調試全部身份驗證
- debug radius(提供偵錯層級的radius資訊)
- debug aaa authentication(調試以進行身份驗證)
- debug aaa authorization(debug for authorization)

#### 關於此翻譯

思科已使用電腦和人工技術翻譯本文件,讓全世界的使用者能夠以自己的語言理解支援內容。請注 意,即使是最佳機器翻譯,也不如專業譯者翻譯的內容準確。Cisco Systems, Inc. 對這些翻譯的準 確度概不負責,並建議一律查看原始英文文件(提供連結)。